## Entrée

Sous **Articles/entrées** les entrées de marchandises sont enregistrées. La fenêtre suivante s'ouvre :

| Artikel-Eingang | ×              |
|-----------------|----------------|
| Dieser Artikel: | <u>W</u> eiter |

Vous pouvez sélectionner l'article souhaité en utilisant les possibilités suivantes :

- saisir l'abréviation de recherche de l'article
- Saisie de la désignation de l'article ou seulement d'une partie de la désignation
- Bouton fonction liste (F2)
- Pour les étiquettes existantes avec code-barres, en scannant l'article

Si vous souhaitez créer un nouvel article, passez par la fonction de liste (F2) et le bouton **Nouveau** (voir aussi le chapitre créer, modifier, supprimer ).

Après avoir sélectionné votre article, appuyez sur **Suivant**, La fenêtre "Entrée d'article" s'affiche :

| Artikel-Eingang                                                            | ×             |
|----------------------------------------------------------------------------|---------------|
| Dieser Artikel:<br>call00010000 - Callaway Pitchgabel                      | <u>Buchen</u> |
| Dieser Lieferant:                                                          | X Abbruch     |
| Anzahl 0,0 EK-Preis 8,00<br>Kalkulation des neuen EK-Preises Neuer Preis 💌 |               |
| Kennung     VK-Preis     14,00       Lieferschein-Nummer:                  |               |
| Lieferanten-Bestell-Nummer: Alternativer Barcode:                          |               |
| Zahlungsbedingungen:                                                       |               |
| Buchen auf: Datum: 16.12.10 Zeit: 12:25                                    |               |

Le fournisseur est repris conformément à la saisie dans la fenêtre d'article. Après avoir saisi le nombre d'entrées de marchandises et saisi le prix EK, le choix suivant est disponible :

• Nouveau prix - le nouveau prix de vente est défini comme prix de vente effectif.

- Moyenne la moyenne entre les deux prix EK est calculée et définie comme EK effectif.
- Calculé le calcul qui est enregistré dans l'article est utilisé.

Il est préférable de discuter avec votre service comptable du choix à faire.

Les autres données se rapportent au bon de livraison ou aux conditions de livraison. Si vous ne souhaitez pas d'impression d'étiquettes, décochez la case.

I